# E01系列用户操作指南

1、显示界面及操作说明

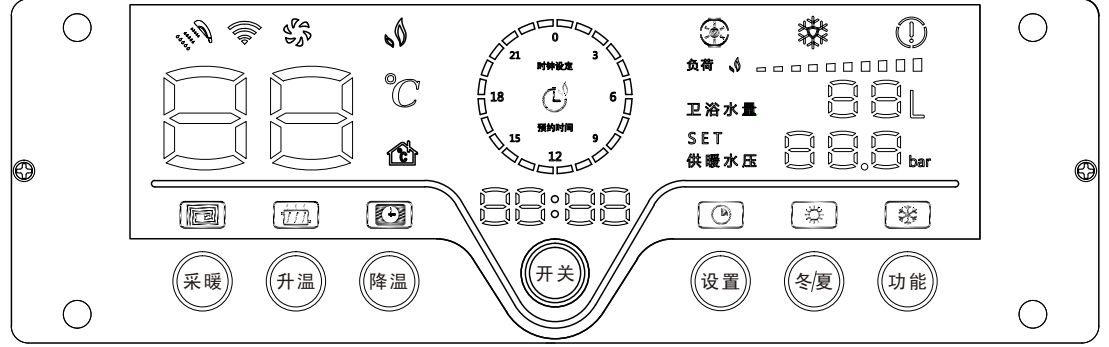

## 按键功能说明

| 对应按键定义 | 对应功能描述                                                                               |  |
|--------|--------------------------------------------------------------------------------------|--|
| 开关     | 切换开机和关机状态,在进行时钟、定时、参数设置时为退出设置键。                                                      |  |
| 降温     | 采暖/卫浴目标温度调节                                                                          |  |
| 升温     | 采暖/卫浴目标温度调节                                                                          |  |
| 采暖     | 在故障状态,点按可复位故障标志,退出故障状态。                                                              |  |
| 设置     | 在 开 机 正 常 状 态 , 长 按 此 键 2 秒 进 入 基 准 时 钟 设 置 状 态 。<br>在功能参数设置状态下,点按此键切换参数项选择/参数值设置状态。 |  |
| 冬/夏    | 度 在开机常规状态下,点按可在冬季模式与夏季模式键来回切换,长按5秒进入功能参数设置状态.<br>在关机状态下,长按6秒可激活外接WiFi模块配网操作。         |  |
| 功能     | 在开机常规状态下,点按可在冬季模式与夏季模式键来回切换。<br>长按此键2秒以上,进入定时参数设置状态。                                 |  |

## 图案标识功能说明

| 图案标识                               | 名称     | 图案标识       | 名称       |
|------------------------------------|--------|------------|----------|
| Correct States                     | 热水图标   |            | 散热片图标    |
| 40)))                              | WIFI图标 |            | 地暖图标     |
|                                    | 风机图标   |            | 基准时钟设置   |
| 6                                  | 火焰信号   | ð          | 定时设置     |
| ۲                                  | 水泵图标   | (#)        | "夏天"模式图标 |
|                                    | 防冻图标   | *          | "冬天"模式图标 |
| $\bigcirc$                         | 异常指示图标 | Ċ          | 室温开关图标   |
|                                    | 时钟图标   | 98 °       | 温度显示图标   |
| SET () () ()<br>###XE () (),() bar | 压力图标   |            |          |
|                                    | 卫浴水量   |            | 定时段图标    |
| 负荷.↓                               | 火焰大小   | 15 9<br>12 |          |

### 2.1 时钟设置

1. 在开机状态下,长按【SET】设置键2秒,进入基准时钟小时设置状态。

2. 在设置过程中,点按【SET】设置键,可切换选择小时/分钟参数,被选定的对象闪亮显示;按【UP】/【DOWN】键可调整当前选定的小时/分钟参数。

连续无有效按键操作闪亮10次,或点按【ON/OFF】开关键退出基准时钟设置状态。

### 2.2 定时采暖工作设置

1. 本显示板支持24段日定时功能.

- 2. 在开机冬季模式、正常显示状态下,点按【Funtion】功能键可开启/关闭定时采 暖功能。当开启了定时采暖功能,24时段采暖指示图标显示当前设置的定时模式采 暖设置。若当前在一个有效的采暖时段内,则对应的时段指示图标闪亮。
- 3.开机常规状态下,长按【Funtion】功能键2秒,进入24时段采暖参数设置状态, 24时段图标显示对应的采暖设置状态(时段图标点亮,对应时段可运行采暖,否则 禁止采暖),时钟显示区闪亮显示当前选定的时段的定时采暖使能状态(ON/OFF)。 按【UP】/【DOWN】上调/下调键选择时段(被选定时段图标闪亮),点按【Funtion】 功能键切换当前时段采暖使能/禁用状态。
- 4.设置完毕后,点按【0N/0FF】开关键可退出定时模式设置状态。 也可无任何操作、当前选择对象闪亮10次后自动退出。

| 3. | 用 | 户使 | 用常 | 见问 | 题处理 |  |
|----|---|----|----|----|-----|--|
|----|---|----|----|----|-----|--|

| 故障代码 | 故障原因                                     | 解决方案                           |
|------|------------------------------------------|--------------------------------|
| E1   | 点火失败,残火故障                                | 检测有没有燃气                        |
| E2   | 温控器断开                                    | 通知专业维修人员                       |
| E3   | 电磁阀故障(开机前检测到有阀电压)                        | 通知专业维修人员                       |
| E4   | 淋浴温度探头开路、短路故障                            | 通知专业维修人员                       |
| E5   | 采暖温度探头开路、短路故障                            | 通知专业维修人员                       |
| E6   | 风压开关故障                                   | 重启壁挂炉、检查排烟管有没有连接<br>好、排烟口有没有堵塞 |
| E8   | 系统缺水、压力不足或水压开关断开故障                       | 检测压力表压力是否大于 1.0Mpa             |
| E9   | 采暖探头结冰故障 T≤2℃                            | 检测壁挂炉是否结冰                      |
| EA   | 温升异常(温升速度 > du)或采暖水温 ><br>90℃故障或者采暖温度不变化 | 检测水泵是否卡死                       |
| Ec   | 控制面板与主板通讯故障                              | 重新启动壁挂炉                        |
|      |                                          |                                |

4.售后人员信息

| 经销商售后服务信息    |    |    |        |  |
|--------------|----|----|--------|--|
| 序号           | 职位 | 姓名 | 服务电话号码 |  |
| 01           |    |    |        |  |
| 02           |    |    |        |  |
| 03           |    |    |        |  |
| 总公司售后服务投诉电话: |    |    |        |  |

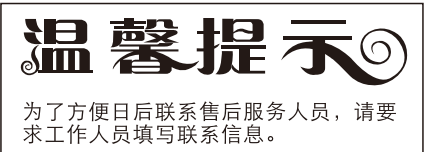